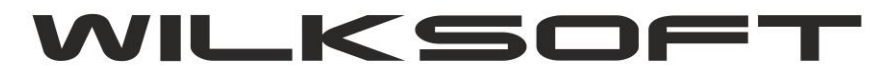

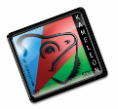

WALIDOWANIE PLIKU JPK\_VAT7

11/2020 (ver.13.64)

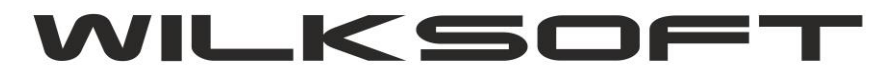

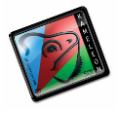

W dniu 09/11/2020 zgodnie z komunikatem technicznym Ministerstwa Finansów zamieszczonym na stronie <u>https://www.podatki.gov.pl/komunikaty-techniczne/</u> został udostępniony prawidłowo działający walidator plików xml.

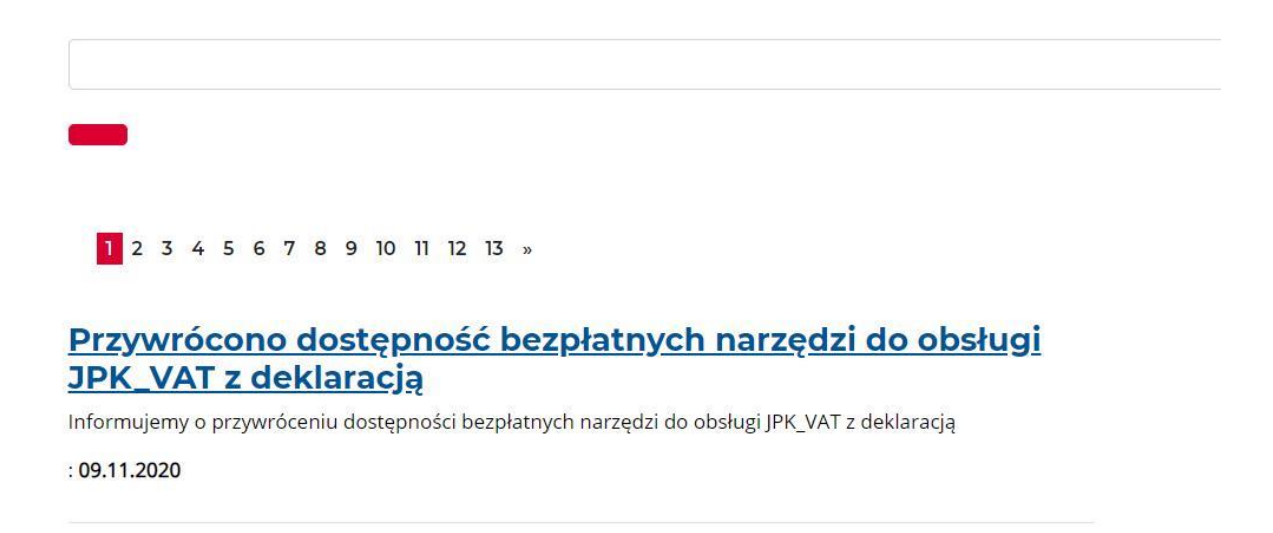

W KAMELEON.ERP jest równie możliwość walidowania plików xml zgodnie ze schematem xsd. Walidator umieszczony na stronach MF, ma kilka dodatkowych funkcji kontrolnych danych zawartych w pliku. Jeśli chcecie Państwo sprawdzić poprawność pliku wygenerowanego przez program za pomocą walidatora z <u>https://e-mikrofirma.mf.gov.pl/jpk-client</u> to poniżej opisujemy jak to wykonać.

Należy wygenerowany w programie KAMELEON.ERP plik zapisać w wybranej lokalizacji

| 1  | 1 xml version="1.0" encoding="UTF-8"?                                                                                                    |    |
|----|----------------------------------------------------------------------------------------------------|----|
| 2  | <pre>2 <jpk xmlns="http:/&lt;/th&gt;&lt;/tr&gt;&lt;tr&gt;&lt;th&gt;E₽&lt;/th&gt;&lt;th&gt;&lt;pre&gt;/crd.gov.pl/wzor/2020/05/08/9393/" xmlns:etd="http://crd.gov.pl/xml/schematv/dziedzinowe/mf/2&lt;/pre&gt;&lt;/th&gt;&lt;th&gt;020/03/11/eD/DefinicieTvpv/"></jpk></pre> |    |
| 3  | 3 <naglowek></naglowek>                                                                                                    |    |
| 4  | 4 <kodformularza kodsystemowy="JPK V7M (1)" wersjaschemy="1-2&lt;/p&gt;&lt;/td&gt;&lt;td&gt;E">JPK VAT</kodformularza>                                                                                                    |    |
| 5  | 5 <\WariantFormularza>1                                                                                                    |    |
| 6  | 6 <datawytworzeniajpk>2020-11-15T12:46:36Z</datawytworzeniajpk>                                                                                                    | K> |
| 7  | 7 <nazwasystemu>KAMELEON.ERP ver.13.64</nazwasystemu>                                                                                                    |    |
| 8  | <pre>8 <celzlozenia poz="P_7">1</celzlozenia></pre>                                                                                                    |    |
| 9  | 9 <kodurzedu>2418</kodurzedu>                                                                                                    |    |
| 10 | 10 <rok>2020</rok>                                                                                                    |    |
| 11 | <pre>11 <miesiac>10</miesiac></pre>                                                                                                    |    |
| 12 | 12                                                                                                    |    |
| 13 | <pre>13 <podmiot1 rola="Podatnik"></podmiot1></pre>                                                                                                    |    |
| 14 | 14 <osobafizyczne< td=""><td></td></osobafizyczne<>                                                                                                    |    |
| 15 | 15 <etd:nip>57 ×</etd:nip>                                                                                                    |    |
| 16 | 16 <etd:imiepi< td=""><td></td></etd:imiepi<>                                                                                                    |    |
| 17 | 17 <etd:nazwis jpk-vat-7<="" plik="" td="" utwórz="" xml=""><td></td></etd:nazwis>                                                                                                    |    |
| 18 | 18 <etd:dataur< td=""><td></td></etd:dataur<>                                                                                                    |    |
| 19 | 19 <email>roma</email>                                                                                                    |    |
| 20 | 20 <telefon>60 Zapisz plik xml JPK-VAT-7</telefon>                                                                                                    |    |
| 21 | 21 <td></td>                                                                                                    |    |
| 22 | 22                                                                                                    |    |
| 23 | 23 <deklaracja> p 🔨 Wyślij plik xml JPK-VAT-7</deklaracja>                                                                                                    |    |
| 24 | 24 <naglowek> K</naglowek>                                                                                                    |    |
| 25 | 25 <kodformula podatku="&lt;/td&gt;&lt;td&gt;VAT" rodzajzobowiazania="Z" wersjaschemy="&lt;/td&gt;&lt;/tr&gt;&lt;tr&gt;&lt;td&gt;EP&lt;/td&gt;&lt;td&gt;E - 2E">VAT-7<td></td></kodformula>                                                                                  |    |
| 26 | 26 <wariantfor td="" 🤎<=""><td></td></wariantfor>                                                                                                    |    |
| 27 | 27                                                                                                    |    |
| 28 | <pre>28 <pozycjeszczegolowe></pozycjeszczegolowe></pre>                                                                                                    |    |
| 29 | 29 <p_10>0</p_10>                                                                                                    |    |
| 30 | 30 <p_11>0</p_11>                                                                                                    |    |
| 31 | 31 <p_12>0</p_12>                                                                                                    |    |
| 32 | 32 <p_13>0</p_13>                                                                                                    |    |
| 33 | 33 < <u>P_14&gt;0</u>                                                                                                    |    |
| 34 | 34 (P_15>0                                                                                                    |    |
| 35 | 35 (P_16>0(/P_16)                                                                                                    |    |
| 36 | 36 < <u>P_1/&gt;0</u>                                                                                                    |    |
| 37 | 37 (P_18>0(/P_18)                                                                                                    |    |
| 38 | 38 <* 19>54840 19                                                                                                    |    |
| 39 | 39 <p_20>12613</p_20>                                                                                                    |    |
| 40 | 40 <p_21>0</p_21>                                                                                                    |    |

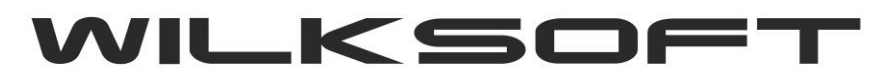

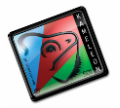

| 3                                                        | Zapisywanie jako                                         |                |            | Second Provide |                |            | ×      |
|----------------------------------------------------------|----------------------------------------------------------|----------------|------------|----------------|----------------|------------|--------|
| 4                                                        | ← → · · ▲ → Ten komputer →                               | WIN10 (C:) > 1 | emp        | ى<br>ت         | Przeszukai: Te | emp        | Q      |
| 6<br>7                                                   |                                                          |                | ner o Le   |                |                |            | -      |
| 8                                                        | Organizuj 👻 Nowy folder                                  |                |            | ~              |                | 122 -      | ()     |
| 10                                                       | PRIV.TEMP                                                | * ^            | Nazwa      |                |                | Data modyf | ikacji |
| 11 12                                                    | 192.168.1.36                                             | А              | Kameleon   |                |                | 13-11-2020 | 12:55  |
| 13                                                       | iCloud Drive                                             | А              | JPK_VAT7_1 | 0_2020.xml     |                | 15-11-2020 | 12:38  |
| 15                                                       | DELPHI (D:)                                              |                |            |                |                |            |        |
| 16                                                       | Formularze                                               |                |            |                |                |            |        |
| 18                                                       | Temp                                                     |                |            |                |                |            |        |
| 20                                                       | TMP                                                      |                |            |                |                |            |        |
| 21                                                       | OneDrive                                                 |                |            |                |                |            |        |
| 23<br>24                                                 |                                                          |                |            |                |                |            |        |
| 25<br>=72 _ 3                                            |                                                          |                |            |                |                |            |        |
| 26                                                       | Dokumenty                                                |                |            |                |                |            |        |
| 27                                                       | Muzyka                                                   |                |            |                |                |            |        |
| 29                                                       |                                                          |                |            |                |                |            |        |
|                                                          |                                                          |                |            |                |                |            |        |
| 31                                                       | Pobrane                                                  |                |            |                |                |            |        |
| 31<br>32<br>33                                           |                                                          |                |            |                |                |            |        |
| 31<br>32<br>33<br>34<br>35                               | Pulpit                                                   |                |            |                |                |            |        |
| 31<br>32<br>33<br>34<br>35<br>36<br>37                   | Wideo                                                    |                |            |                |                |            |        |
| 31<br>32<br>33<br>34<br>35<br>36<br>37<br>38             | Pulpit Wideo WIN10 (C:)                                  | ~              | c          |                |                |            |        |
| 31<br>32<br>33<br>34<br>35<br>36<br>37<br>38<br>39<br>40 | Pulpit Wideo WIN10 (C:) Nazwa pliku: UPK_VAT7_10_2020.xt | v ·            | c          |                |                |            |        |

Następnie używając metody **drag&drop** "chwyć i upuść", upuścić plik xml na pole zaznaczone przerywaną linią, jak na poniższym zrzucie ekranu przedstawiamy.

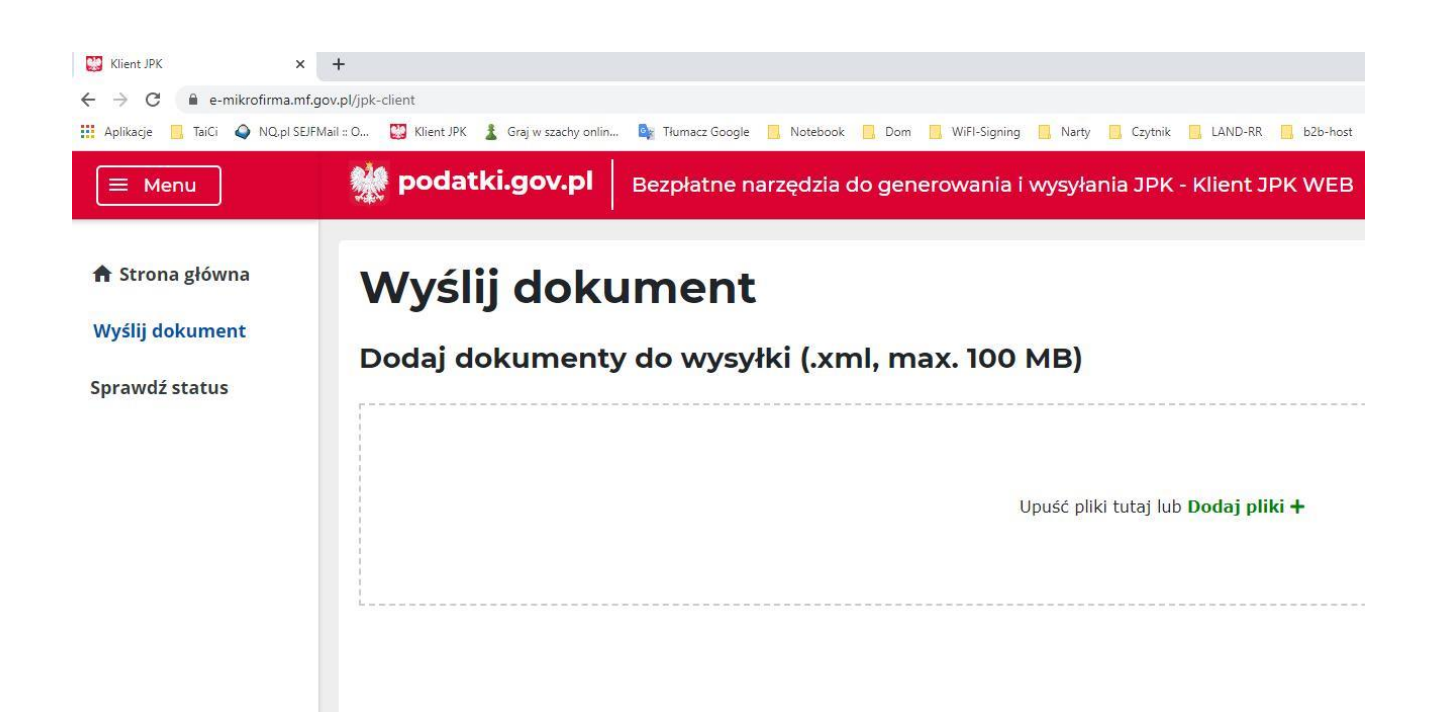

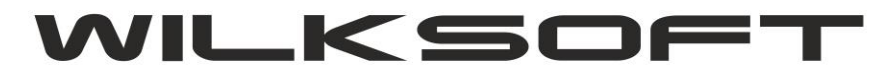

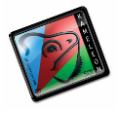

Po "upuszczeniu" pliku xml na pole zakreślone przerywanymi liniami, nastąpi analiza pliku xml. W przypadku prawidłowej jego zawartości powinniśmy otrzymać zaprezentowany poniżej status dokumentu.

## Wyślij dokument

Dodaj dokumenty do wysyłki (.xml, max. 100 MB)

| + Dodaj dokument     |                          |                   |                                        |                                         |                          |
|----------------------|--------------------------|-------------------|----------------------------------------|-----------------------------------------|--------------------------|
| Nazwa                | Typ dokumentu            | Typ<br>metadanych | Status<br>semantyczny<br>dokumentu JPK | Status<br>merytoryczny<br>dokumentu JPK | Email                    |
| JPK_VAT7_10_2020.xml | JPK_V7M (1), wersja 1-2E | ЈРК               | ✓ Poprawny                             | ✓ Poprawny                              | roman.wilk@wilksoft.pl 🖌 |

Plik można wysłać używając programu MF, lub używając wbudowanej w KAMELEON.ERP funkcji do wysyłania plików JPK. Poniżej prezentujemy log wysyłki na bramkę testową plik z przykładu (należy pamiętać, że na bramkę testową można wysłać tylko pliki z fikcyjnym NIP zgodnie z <u>https://www.podatki.gov.pl/komunikaty-techniczne/aktualizacja-srodowiska-testowego-dla-wysylki-plikow-jpk-11-03/</u> NIP ma się kończyć jedną z wymienionych cyfr kończy się na 0, 1, 3, 4). **Program nie zmienia numeru NIP podczas wysyłki na bramkę testową samoczynnie.** 

| LIK UPO - URZĘDOWE POTWIERDZENIE ODBIORU                                                                                                    |                                                                                           |
|----------------------------------------------------------------------------------------------------|-------------------------------------------------------------------------------------------|
| Wczytywanie pliku xml : 15-11-2020 12:47:35<br>  Plik xml wczytany poprawnie :15-11-2020 12:47:35                                                                                                    |                                                                                           |
| Rozpoczęto szyfrowanie pliku xml : 15-11-2020 12:47:36<br>  Zakończono szyfrowanie pliku xml : 15-11-2020 12:47:36<br>  Zakończono szyfrowanie pliku xml : 15-11-2020 12:47:47<br>  Zakończono proces ładowania pliku na : https://test-e-dokumenty.mf.gov.pl/api/Storage/In<br>  Odpowiedź z serwera MF<br>  Kod : 200<br>  {"ReferenceNumber":"cbbb961b0343f7a4000000457a55f8ca", "TimeoutInSec":900, "Req                                                                                                    | utUploadSigned/ : 15-11-2020 12:47:48<br>uestToUploadFileList":{{"BlobName":"81c05c64-717 |
| Wywołanie funkcji UploadToAzure : 15-11-2020 12:47:48<br>  Podłączanie do : https://test-e-dokumenty.mf.gov.pl/api/Storage/InitUploadSigned/<br>  Rozpoczęcie UploadToAzure 15-11-2020 12:47:48<br>  Wykonano UploadToAzure : 15-11-2020 12:47:49<br>  Odpowiedź z serwera MF : 15-11-2020 12:47:49<br>  Kod : 201<br>  Kod : 201<br>  Wiadomość : Wysłano poprawnie: kod - 201, Created<br>  Podłączanie do : https://test-e-dokumenty.mf.gov.pl/api/Storage/FinishUpload/<br>  Zakończenie sesji połączenia<br>  Nr. referencyjny: cbbb961b0343f7a4000000457a55f8ca, sesja zakończona poprawnie, p | pobierz UPO.                                                                              |
| Wywołanie funkcji GetStatus - odpowiedź z serwera MF<br>  Kod : 200<br>  Opis : Przetwarzanie dokumentu zako?czone poprawnie. Wygenerowano UPO                                                                                                    |                                                                                           |
| Szczegóły : cbbb961b0343f7a4000000457a55f8ca                                                                                                    |                                                                                           |
| UPO : xml version="1.0" encoding="UTF-8"? <ds:signature ld="id-11f4b1380ffc92ff4ebc3&lt;br&gt;s:SignedInfo&gt;&lt;ds:SignetUneValue ld=" value-id-11f4b"<br="" xmlns:ds="http://www.w3.&lt;br&gt;zzP39BVT3UZsjcr2MFOLJMxS7++32j/8ExE3f8GyxAc=&lt;/ds:Digest/alue&gt;&lt;/ds:Reference&gt;&lt;/ds&lt;/td&gt;&lt;td&gt;org/2000/09/xmldsig#">hLVcqzV7HfI/ZT1SLc1E+ouiYdSliU/+tnXNKpr8chEbU<br/>dSignatureProperties&gt;<xades:signingtime>2020-1</xades:signingtime></ds:signature>                                                                                                    |                                                                                           |
| <pre>QEFAAOCAQBAMIBCgkCAQEAyVmAdHX5ph0LINf0SChoDyS80kMiD2spk80iFqr/mOcF5of<br/><xades:signedproperties id="xades-id-11f4b1380ffc92ff4ebc35270d868387"><xades:signe<br>dmiotuPrzyjmujacego&gt;<numerreferencyjny>cbbb961b0343f7a4000000457a55f8ca</numerreferencyjny></xades:signe<br></xades:signedproperties></pre>                                                                                                    | erReferencyjny> <skrotdokumentu>+UX4B0kfx3fFDF</skrotdokumentu>                           |